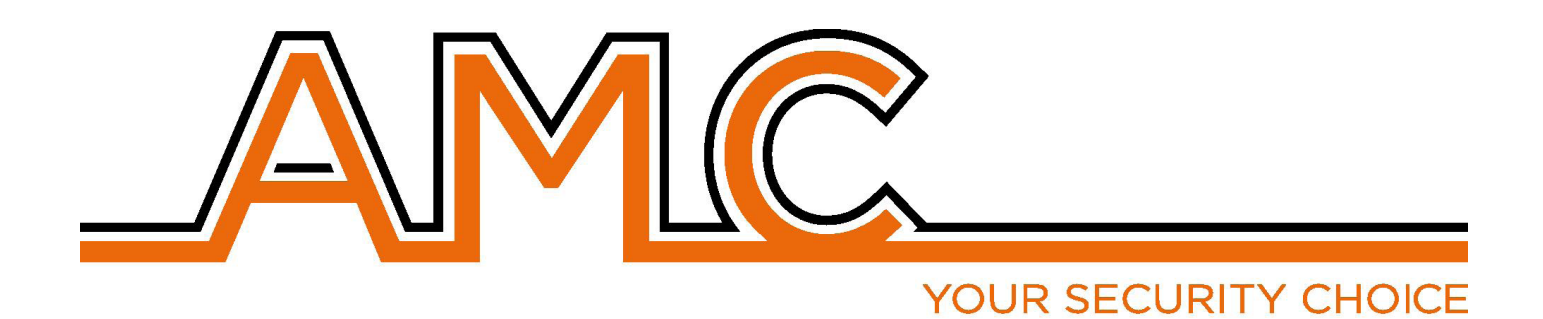

## KX SERIES BEHATOLÁSJELZŐ KÖZPONT

## FELHASZNÁLÓI LEÍRÁS

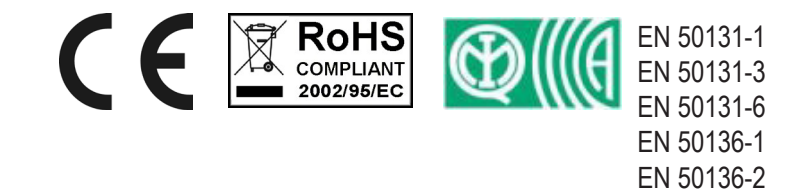

CLASS II

## FONTOS INFORMÁCIÓ

- A következő utasítás azért készült, hogy segítséget nyújtson a felhasználóknak, akik a r endszert kezelni fogják. Minden felhasználónak oktatást kell kapnia telepítőtől.
- A dokumentumban fellelhető minden információ az AMC Ellettronica s.r.l kizárólagos tulajdona.
- A dokumentumban szereplő információk megváltozhatnak előzetes ábra yelmeztetés nélkül.
- A kézikönyvben szereplő leírásokat csak arra a célra lehet használni, amelyre azokat megfogalmazták. Az ettől eltérő alkalmazásra külön engedély szükséges és a garancia elvesztését vonhatja maga után.
- Minden védjegy, szimbólumok és példák a gyártó tulajdona. A felhasználói leírás egyetlen része sem másolható vagy továbbítható semmilyen formában az AMC Ellettronica és a forgalmazó JPM Pannontech Kft. engedélye nélkül.

#### GARANCIA

AMC Electronics s.r.l. biztosítja, hogy a gyárból kiérkező eszközök hibamentesek.

Az eszközök telepítését nem a gyártó végzi és használható egyéb gyártmányokkal is melyeket nem az AMC Elettronica srl gyártott, a gyártó nem vállal garanciát vagy felelősséget bárminemű meghibásodás és/vagy lopás esetén mely az eszközök/rendszer helytelen felszerelése/telepítése és/vagy programozásából fakad.

Nem garanciális meghibásodás:

- központ/panel helytelen használata
- programozási hibák
- manipuláció vagy vandalizmus
- elhasználódás
- villámcsapás, elázás, tűz

AMC Electronics s.r.l. fenntartja a jogot a garanciális cserék esetén az eszköz bevizsgálására a garancia 24 hónapja alatt. A leírtaktól eltérő használat esetén a garancia automatikusan érvényét veszti.

A telepítést csak hozzáértő, megfelelő oktatással, tanúsítvánnyal rendelkező személyek végezhetik.

## MEGFELELŐSSÉG

AMC Electronics s.r.l. tanúsítja, hogy a K szériás központok megfelelnek a következő direktíváknak:1999/5 /CE

On our web site www.amcelettronica.com

#### SZABVÁNYOK:

A leírásban szereplő összes eszköz megfelel a következő szabványoknak:

EN 50131-1 + EN 50131-3 + EN 50131-6 (riasztórendszer vezérlő és jelző eszközök )

EN 50136-1 + EN 50136-2 (GSM és PSTN riasztás átjelzés)

Bevizsgáló: IMQ – Sistemi di sicurezza Grade: 2 Class:2

Bevizsgált eszközök listája:

K4P: központ egység (műanyag dobozb)

K8P: központ egység (műanyag doboz)

K8plusP: központ egység (műanyag doboz)

X412P: központ egység (műanyag doboz)

X824P: központ egység (műanyag doboz)

X864P: központ egység (műanyag doboz) K4M: központ egység (fém doboz)

K8M: központ egység (fém doboz)

K8plusM: központ egység (lem doboz)

X412M: központ egység (fém doboz)

X824M: központ egység (fém doboz)

X864M: központ egység (fém doboz)

PSTN vezérlő ATS type B on board K4 e K8 (ATS2: D2-M2-T2-S0-I0)\*

KLCD: billentyűzet

KLight: billentyűzet

KLight plus: billentyűzet 2 be-/ki- menettel

KXIN: bemeneti bővítő

KXOUT: kimeneti bővítő Transzformátor 25VA

Transzformátor 30VA

Xgprs/gsm: gsm - gprs modul

IP1: IP modul

\* D2: átviteli idő 60sec. M2: max. átviteli idő 120sec. T2: vezérlési átviteli idő 25h. S0: nincsen I0: nincs védelmi információ.

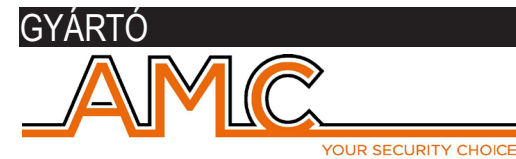

AMC Elettronica s.r.l. Via Pascoli 359 22040 Alzate Brianza Como Italy Tel. +39031632780 Fax +39031632781 Info@amcelettronica.com www.amcelettronica.com

## MŰANYAG- ÉS FÉM- DOBOZOK TARTALMA

A dobozban a következők találhatóak:

- Fém vagy Műanyag doboz:
  - Központi panel
  - Transzformátor
  - Föld kábel
  - biztosíték ház
  - Véglezáró ellenállások (8 of 1K 8 of 2K2)
  - műanyag zacskó csavarokkal és egyéb rögzítőkkel
  - Tamper kapcsoló (kötelező EN minősítéshez)
  - Figyelmeztető matrica
  - Felhasználói leírás

#### A csomag nem tartalmaz:

- Telepítői leírás
- akkumulátor
- programozó szoftver InstallDBExplorer
- Csavarok és Tiplik a központ falra erősítéséhez

A csomagban nem található eszközök külön rendelhetők kivéve:: Programozói szoftver és telepítői leírás mely letölthető weboldalunkról: **www.amcelettronica.com** 

#### BEVEZETÉS

X és K seria behatolásjelző központok épületek védelmére bizonyítványokkal\*

CEI 79-2:1998+Ab:2000, CEI EN 50131-3:2009 e CEI EN 50131-6:2008 Grade: 2. Certifier IMQ – Sistemi di sicurezza. A központok 4/8 zónával rendelkeznek melyek bővíthetők modulokkal 16/32/64zónáig.

lehetőség van a rendszerben a zónák számának növelésére zónák duplázásival vagy trillázásival de ebben az esetben a rendszer elveszti az EN 50131 minősítést.

## RIASZTÁS KOMMUNIKÁCIÓ

X K szériánál lehetőség van egy vagy több esemény átjelzésére RIASZTÁS, RABLÁS, TAMPER és HIBA különböző csatornákon: - PSTN VONAL PANELEN típus ATS3/SP3 EN 50136-2:2013 \*\*

- GSM/GPRS opcionális modul típus ATS3/SP3 EN 50136-2:2013 \*\*

- IP modul opcionális ATS3/SP3 EN 50136-2:2013 \*\*

A programozás történhet helyileg a billentyűzetről vagy PC keresztül a szoftver segítségével.

\*speciális programozás után és engedélyezve az automatikus EN konábra urátort a panelben (lsd leírás lentebb) az SP3 besorolás biztosítása érdekében az időszakos teszthívást 30 percenként be kell programozni, vagy az SP2 besorolási fokozatba, az időszakos teszthívás programozható 25 óránként. Lásd a táblázatot alább

#### JELEZŐESZKÖZÖK LEÍRÁSA ÉS BEÁLLÍTÁSA

Riasztás, rablás, behatolás, hiba manipuláció és egyéb eseményeket ATS és Sziréna által ki kell jeleztetni, az EN 50131-1:2013 szabványnak megfelelően. Az alábbi táblázatban a visszajelzések módjai találhatóak:

| Option A | 2 beltéri hangjelző + SP2 kommunikációs eszköz (PSTN vagy GSM/GPRS vagy LAN)      |
|----------|-----------------------------------------------------------------------------------|
| Option B | Sajáttápellátású sziréna + SP2 kommunikációs eszköz (PSTN vagy GSM/GPRS vagy LAN) |
| Option D | SP3 kommunikációs eszköz(PSTN vagy GSM/GPRS vagy LAN) life teszt 30'              |

#### HOZZÁFÉRÉSI SZINTEK

Az EN 50131 a következő hozzáférési szinteket határozza meg:

Level 1: hozzáférés bárki által (kód nem szükséges)

Level 2: Felhasználói hozzáférés kóddal. Level 2 hozzáférés azon személyeknek szükséges akik a rendszert használni fogja mint pl. ÉLESÍT/HATÁSTALANÍT és mindazon tevékenységek melyeket az EN50131 engedélyez. Felhasználói kóddal lehetséges a (telepítői) Level 3 hozzáférés engedélyezése

**Level 3:** Telepítői hozzáférés. Ezen kóddal lehetséges a központ teljeskörű programozása szem elött tartva az EN minősítéshez szükséges beállításokat. Fontos a Level 3 szinttel rendelkező telepítő feladata megtanítani a Level 2 hozzáféréssel rendelkező felhasználókat a rendszer használatára a programozás után.

Level 4: gyártói szint, ezen a szinten lehetséges a központ belső funkcióinak változtatása. Ezen a szinten lehetséges a rendszer programozása az érvényes szabványoknak megfelelően.

#### ESEMÉNY TÁR

A rendszer rendelkezik belső eseménytárral mely a központ által generált eseményeket rögzíti. A rendszer 1000 eseményt képes regisztrálni . A memória telítődése esetén a rendszer automatikusan a legrégebbi eseményt törli/felülírja.

Minden esemény EEPROM -ban tárolódik, nem törölhető és nem törlődik még tápelvétel esetén sem.

Események törlése csak a gyár által lehetséges.

#### RENDSZERVEZÉRLŐ ESZKÖZÖK

2 típusú eszköz érhető el: Type A: Klcd és Klight Type B: Klight plus további információ lentebb a leírásban

| SPECIFIKÁCIÓ                       | X412                                                  | X824                                               |
|------------------------------------|-------------------------------------------------------|----------------------------------------------------|
| zonák                              | 4 -16 vezetékes/ doubble,triple EOL                   | 8 -32 vezetékes/ doubble,triple EOL                |
| vezetéknélk.<br>zónák              | 64 zóna                                               | 64 zóna                                            |
| kimenetek                          | 5 alaplapi - bővíthető max 8<br>(1 kimeneti modullal) | 5 alaplapi – bővíthető max 8 (1 kimeneti modullal) |
| felh.kód/tag/                      | 32 users                                              | 32 users                                           |
| távirány.                          | 32 felhasználó                                        | 32 felhasználó                                     |
| particiók                          | 4                                                     | 4                                                  |
| csoport                            | 4                                                     | 4                                                  |
| billentyűzet                       | 4                                                     | 4                                                  |
| proxy olvasó                       | 4                                                     | 4                                                  |
| esem. memória                      | 1000                                                  | 1000                                               |
| telefonszámok                      | 8 SMS + 8 protokollokhoz                              | 8 SMS + 8 protokollokhoz                           |
| átjelzések                         | PSTN alaplapi, GSM/GPRS modul, IP modul               | PSTN alaplapi, GSM/GPRS modul, IP modul            |
| egyéb<br>bemenetek                 | TAMPER vonal / központi<br>mechanikai nyitás tamper   | TAMPER vonal / központi mechanikai nyitás tamper   |
| PC szoftwer                        | igen                                                  | igen                                               |
| Távoli<br>programozás<br>IP – GPRS | HTML page<br>applikáció (Apple - Android )            | HTML page<br>applikáció (Apple - Android )         |
| időzítők                           | 4 / nap                                               | 4 / nap                                            |

| SPECIFIKÁCIÓ                       | X 864                                               |  |  |
|------------------------------------|-----------------------------------------------------|--|--|
| zonák                              | 8 -64 vezetékes/ doubble,triple EOL                 |  |  |
| vezetéknélk.<br>zónák              | 64 zóna                                             |  |  |
| kimenetek                          | 5 alaplapi – bővíthető max 17 (4 kimeneti modullal) |  |  |
| felh.kód/tag/                      | 64 users                                            |  |  |
| távirány.                          | 64 felhasználó                                      |  |  |
| particiók                          | 8                                                   |  |  |
| csoport                            | 4                                                   |  |  |
| billentyűzet                       | 8                                                   |  |  |
| proxy olvasó                       | 8                                                   |  |  |
| esem. memória                      | 1000                                                |  |  |
| telefonszámok                      | 8 SMS + 8 protokollokhoz                            |  |  |
| átjelzések                         | PSTN alaplapi, GSM/GPRS modul, IP modul             |  |  |
| egyéb<br>bemenetek                 | TAMPER vonal / központi mechanikai nyitás tamper    |  |  |
| PC szoftwer                        | igen                                                |  |  |
| Távoli<br>programozás<br>IP – GPRS | HTML page<br>applikáció(Apple - Android)            |  |  |
| időzítők                           | 8 / nap                                             |  |  |

| SPECIFIKÁCIÓ                              | K4                                                    | K8                                                    |
|-------------------------------------------|-------------------------------------------------------|-------------------------------------------------------|
| zonák                                     | 4 -16 vezetékes/split/ doubble,triple EOL             | 8 -32 vezetékes/split doubble,triple EOL/             |
| vezetéknélk. zónák                        | 64 zóna                                               | 64 zóna                                               |
| kimenetek                                 | 2 alaplapi - bővíthető max 8                          | 2 alaplapi – bővíthető max 8                          |
| felh.kód/tag/                             | 32 users                                              | 32 users                                              |
| távirány.                                 | 32 felhasználó                                        | 32 felhasználó                                        |
| particiók                                 | 4                                                     | 4                                                     |
| csoport                                   | 4                                                     | 4                                                     |
| billentyűzet                              | 4                                                     | 4                                                     |
| proxy olvasó                              | 4                                                     | 4                                                     |
| esem. memória                             | 1000                                                  | 1000                                                  |
| telefonszámok SMS és<br>hívások           | 8 SMS és privát hívások                               | 8 SMS és privát hívások                               |
| Teleonszámok digitális pr-<br>tokollokhoz | 4 és 4 tartalék                                       | 4 és 4 tartalék                                       |
| Átjelzés                                  | PSTN alaplapi, GSM/GPRS modul, IP modul               | PSTN alaplapi, GSM/GPRS modul, IP modul               |
| Egyéb bemenetek                           | TAMPER vonal / központi mechanikai nyitás<br>tamper   | TAMPER vonal / központi mechanikai nyitás<br>tamper   |
| PC szoftver                               | igen                                                  | igen                                                  |
| Távoli programozás<br>IP - GPRS           | HTML page<br>applikáció (Apple - Android - Win phone) | HTML page<br>applikáció (Apple - Android - Win phone) |
| ldözítők                                  | 4 / nap                                               | 4 / nap                                               |

| SPECIFIKÁCIÓ                           | K8PLUS                                                    |
|----------------------------------------|-----------------------------------------------------------|
| zonák                                  | 8 -64 wired/radio/split doubble,triple EOL                |
| kimenetek                              | 2 on board - espandible to 17 (with expansion and keypad) |
| felhasználók/tag/ távirány.            | 64 users                                                  |
| partíciók                              | 8                                                         |
| csoport                                | 4                                                         |
| billentyűzet                           | 8                                                         |
| proxy olvasó                           | 8                                                         |
| esem. memória                          | 1000                                                      |
| telefonszámok SMS és privát hívások    | 8                                                         |
| telefonszámok digitális protokollokhoz | 4 és 4 tartalék                                           |
| átjelzések                             | PSTN alaplapi, GSM/GPRS modul, IP modul                   |
| egyéb bemenetek                        | TAMPER vonal / központi mechanikai nyitás tamper          |
| PC szoftwer                            | igen                                                      |
| Távoli programozás                     | HTML page                                                 |
| IP – GPRS                              | applikáció (Apple - Android)                              |
| időzítők                               | 4 / nap                                                   |

## FÉMDOBOZOS SPECIFIKÁCIÓK

| ELEKTROMOS SPECIFIKÁCIÓ       | X412M                            | X824M        | X864M      |  |
|-------------------------------|----------------------------------|--------------|------------|--|
| tápellátás                    | 230 VAC -15% + 10% 50Hz          |              |            |  |
| biztosíték                    |                                  | F500mAL 250V |            |  |
| kimeneti feszültség           |                                  | 13.8 V       |            |  |
| feszültség szint              |                                  | 9 - 16 V     |            |  |
| max áramfelvétel              | 0.1A                             | 0.1A         | 0.1A       |  |
| alaplapi áramfelvétel         | 87mA@18V ~                       | 90mA@18V ~   | 90mA@18V ~ |  |
| max teljesítmény              | 1.1A 1.5A                        |              | 5A         |  |
| max feszültség ingadozás      | 400mV                            |              |            |  |
| max akku töltés               | 500mA                            |              |            |  |
|                               |                                  |              |            |  |
| akkumulátor                   |                                  | 12V 7Ah      | 12V 17Ah   |  |
| max terhelés a Load kapcsokon | 500mA 0.9A                       |              | .9A        |  |
| tápegység típus(en 50131)     | type A                           |              |            |  |
| méretek                       | H = 255mm - L = 300mm - P = 88mm |              |            |  |
| súly                          |                                  | 1.5kg        |            |  |

| ELEKTROMOS SPECIFIKÁCIÓ       | K4M                     | K8M          | K8PLUS M                |  |
|-------------------------------|-------------------------|--------------|-------------------------|--|
| tápellátás                    | 230 VAC -15% + 10% 50Hz |              |                         |  |
| biztosíték                    | F500mAL 250V            |              |                         |  |
| kimeneti feszültség           |                         | 13.8 V       |                         |  |
| feszültség szint              |                         | 9 - 16 V     |                         |  |
| max áramfelvétel              | 0.1A                    | 0.1A         | 0.1A                    |  |
| alaplapi áramfelvétel         | 87mA@18V ~              | 90mA@18V ~   | 90mA@18V ~              |  |
| max teljesítmény              | 1.1A                    | 1.5 <i>A</i> | A                       |  |
| max feszültség ingadozás      | 400mV                   |              |                         |  |
| max akku töltés               | 500mA                   |              |                         |  |
|                               |                         |              |                         |  |
| akkumulátor                   | 12V 7Ah                 |              | 12V 17Ah                |  |
| max terhelés a Load kapcsokon | 500mA 0.9A              |              | ł                       |  |
| tápegység típus(en 50131)     | type A                  |              |                         |  |
| méretek                       | H 255 - L 300 - P 88 mm |              | H 300 - L 400 - P 90 mm |  |
| súly                          | 2.2kg                   |              | 4.7kg                   |  |

| KÖRNYEZETI FELTÉTELEK | K4 - K8 - K8PLUS - X412 - X828 - X864 |
|-----------------------|---------------------------------------|
| környezeti besorolás  | class II                              |
| hőmérséklet           | -10 °C - + 40 °C                      |
| Maximum páratartalom  | 75% (non-condensing)                  |

| KÖRNYEZETI FELTÉTELEK | KLight - KLight plus - KXIN - KXOUT - Xgprs - IP1 |
|-----------------------|---------------------------------------------------|
| környezeti besorolás  | class II                                          |
| hőmérséklet           | -10 °C -+ 40 °C                                   |
| Maximum páratartalom  | 75% (non-condensing)                              |

| MŰANYAGDOBOZOS SPECIFIKÁCIÓ   |                                  |                |              |            |  |
|-------------------------------|----------------------------------|----------------|--------------|------------|--|
| ELEKTROMOS SPECIFIKÁCIÓ       | X412P                            | X824P          |              | X864P      |  |
| tápellátás                    |                                  | 230 VAC -15% + | 10% 50Hz     |            |  |
| biztosíték                    |                                  | F500mAL2       | 250V         |            |  |
| kimeneti feszültség           |                                  | 13.8 V         | 1            |            |  |
| feszültség szint              |                                  | 9 - 16 \       | V            |            |  |
| max áramfelvétel              | 0.1A                             | 0.1A           |              | 0.1A       |  |
| alaplapi áramfelvétel         | 87mA@18V ~                       | 90mA@18V ~     |              | 90mA@18V ~ |  |
| max teljesítmény              | 1.1A                             |                | 1.1 <i>A</i> | 1.1A       |  |
| max feszültség ingadozás      | 400mV                            |                |              |            |  |
| max akku töltés               | 500mA                            |                |              |            |  |
|                               |                                  | 10\/ 7Ab       |              | 10\/ 17Ab  |  |
|                               | 12v /An                          |                |              | 12V 17An   |  |
| max terhelés a Load kapcsokon | 500mA                            |                | 0.9A         |            |  |
| tápegység típus(en 50131)     | type A                           |                |              |            |  |
| méretek                       | H = 255mm - L = 300mm - P = 88mm |                |              |            |  |
| súly                          | 1                                |                |              |            |  |

| ELEKTROMOS SPECIFIKÁCIÓ       | K4P                              | K8P          | K8PLUS P   |  |
|-------------------------------|----------------------------------|--------------|------------|--|
| tápellátás                    | 230 VAC -15% + 10% 50Hz          |              |            |  |
| biztosíték                    |                                  | F500mAL 250V |            |  |
| kimeneti feszültség           | 13.8 V                           |              |            |  |
| feszültség szint              |                                  | 9 - 16 V     |            |  |
| max áramfelvétel              | 0.1A                             | 0.1A         | 0.1A       |  |
| alaplapi áramfelvétel         | 87mA@18V ~                       | 90mA@18V ~   | 90mA@18V ~ |  |
| max teljesítmény              | 1.1A 1.1A                        |              |            |  |
| max feszültség ingadozás      | 400mV                            |              |            |  |
| max akku töltés               | 500mA                            |              |            |  |
|                               |                                  |              |            |  |
| akkumulátor                   | 1                                | 2V 7Ah       | 12V 17Ah   |  |
| max terhelés a Load kapcsokon | 500mA                            | 0.5/         | Ą          |  |
| tápegység típus(en 50131)     | type A                           |              |            |  |
| méretek                       | H = 255mm - L = 300mm - P = 88mm |              | Smm        |  |
| súly                          |                                  | 1.5kg        |            |  |

| KÖRNYEZETI FELTÉTELEK | K4 - K8 - K8PLUS - X412 - X828 - X864 |
|-----------------------|---------------------------------------|
| környezeti besorolás  | class II                              |
| hőmérséklet           | -10 °C - + 40 °C                      |
| Maximum páratartalom  | 75% (non-condensing)                  |

| KÖRNYEZETI FELTÉTELEK | KLight - KLight plus - KXIN - KXOUT - Xgprs - IP1 |  |  |
|-----------------------|---------------------------------------------------|--|--|
| környezeti besorolás  | class II                                          |  |  |
| hőmérséklet           | -10 °C - + 40 °C                                  |  |  |
| Maximum páratartalom  | 75% (non-condensing)                              |  |  |

## A RENDSZER HASZNÁLATA (FELHASZNÁLÓI LEÍRÁS)

## ÉLESÍT/HATÁSTALANÍT PARTÍCIÓK ÉS CSOPORTOK

Ha a rendszer hatástalanítva van, adja meg személyes kódját (alap 111111). A képernyőn a hozzárendelt Particiók vagy csoportok jelennek meg, **3MP LETELTÉVEL AZ ÉLESÍTÉS ELINDUL.** 

Az élesítés elindulta elött (3 mp.) lehetőség van a partició/csoport megváltoztatására a billentyűzet segítségével. 2 ábra az 1 partició aktiválását mutatja, a felső sor a nevét mutatja az alsó sor mutatja melyik partició lett kiválasztva

3 ábra mutatja egy Csoport aktiválást (1 és 2). a G gombok használatával.

A kiválasztást követően 3 másodperccel a kilépési idő elindul.

Megjegyzés: Partició kiválasztásakor egyszeri megnyomásra kiveszi a particiót ismételt megnyomásra visszahelyezi.

| ábra 1 | Total             |
|--------|-------------------|
|        | 1234              |
| ábra 2 | program 1<br>1    |
| ábra 3 | perimetric<br>1 2 |

## ÉLESÍT/HATÁSTALANÍT CSOPORTOK GYORS ÉLESÍTÉSSEL

Minden csoportnak külön név adható és szabadon hozzárendelhetők Particiók.

Programozást követően, az aktiválás ugyan úgy történik mint a partícióknál (Isd. feljebb ... ÉLESÍT és HATÁSTALANÍT) A G gombokkal lehetőség van a Gyorsélesítés használatára (élesítés kód nélkül, 1 érintés). Az engedélyezéshez menjen a kiegészítők menübe , GYORS ÉLESÍTÉS menüt engedélyezze (váltsa 1 re). A csoport módosításához (G 1-2-3-4) a kód nélküli indításhoz, állítsa be a 32 vagy 64 felhasználót paneltől függően. **Beállítást követően a G gombok megnyomását követően az élesítés elindul.** A csoport kiválasztásának megváltoztatásához nyomja meg a másik kívánt G gombot az élesítés indulása elött (3 mp).

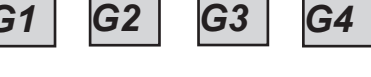

ábra 2

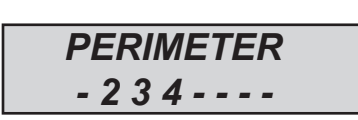

Az ábrán a csoport elnevezése "PERIMETER" és 3 particiót tartalmaz (2-3-4)

Megjegyzés: Amennyiben az EN 50131 opció engedélyezve van a panel nem élesíthető a következő hibák meglépte esetén: nincs tápfeszültség, alacsony akku, tamper, vonal tamper, kiegészitő tamper, nincs gsm, nincs lan, belső kommunikációs hiba, vezetéknélküli hiba.

## ZÓNA TILTÁSA

2 lehetőség van ZÓNA TILTÁSÁRA: KITILTÁS és OTTHONMARADÓ.

KITILTÁS (P) = Állandó mód, a zóna tiltva maradt. Az engedélyezés a menüben kell.

OTTHONMARADÓ (T) = Ideiglenes mód, a zóna csak az aktuális élesítési ciklusban marad tiltva, hatástalanítás utána a zóna visszaengedélyeződik.

NO BYPASS (<u>)</u> = Nincs Tiltás, a zóna kész

NO BYPASS (
)=Nincs Tiltás, az zóna nincs készen

**Nyitott zóna tiltása:** élesítési procedura közben a rendszer mutatja a nyitott zónákat, és felajánlja a azok tiltását (1= benttartás, 2=otthonmaradó, 3=ellenőrzés) 3 megnyomásával pedig az ellenőrzését , a rendszer a tiltás menüt mutatja (ábra)

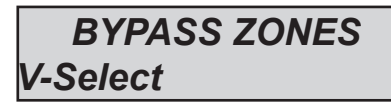

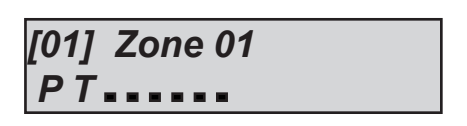

Nyomjon ENTER-t a menübe történő belépéshez, X gombbal választhat PT

Tiltás zárt zónáknál (minden zóna zárva): az élesítési procedura alatt , azonnal a partíciók kiválasztását követően, nyomjon X gombot a tiltás menübe belépéshez, az eljárás azonos.

Amennyiben a rendszer tiltott zónával lett élesítve a az eseménymemóriában KÉNYSZERÍTETT ként jelenik meg és látható mely zónák lettek tiltva.

## JELZÉSEK (AZ UTOLSÓ ESEMÉNYEK GYORS MEGTEKINTÉSE)

A jelzések rendszere egy lista a központról, mely tartalmazza a riasztásokat és hibákat. Mikor a sárga LED kigyullad a kezelőn, akkor a rendszer jelzi, hogy új üzenet van. A CANCEL gomb megnyomásával lép be a jelzés képernyőbe. Az ábrán azt jelzi, hogy 3 üzenet van, melyek kód megadása után olvashatóak.

1. Ábra: a rendszer jelzi, hogy 3 üzenet van

Ábra 2 Mikor a kódot megadta, a rendszer kronológiai sorrendben mutatja az üzeneteket. Az üzenetek között a FEL-LE nyilakkal tud mozogni.

3. Ábra: Mikor minden üzenetet elolvasott a sárga LED kialszik, és a következő üzenet ugrik fel:

| 3 Events                               | ábra 1 |
|----------------------------------------|--------|
| 16:35 - 27/02/13<br>Iounge radar alarm | ábra 2 |
| << NO NEW >><br><< EVENT >> #Exit      | ábra 3 |

#### ESEMÉNYEK MENÜ

A központ minden rendszereseményt és tevékenységet tárol. A központ 1000 esemény tárolására képes rotációs rendszerben. Mikor a memóriaegység megtel ik ,a legrégebbi eseményt törli, így hozva létre helyet az új eseményeknek. Lehetőség van az események olvasására típus szerint. Az események menübe való belépéshez, adja meg a kódját , válassza ki a MENU ESEMÉNYEK fel/le nyilak segítségével majd nyomjon ENTER-t.

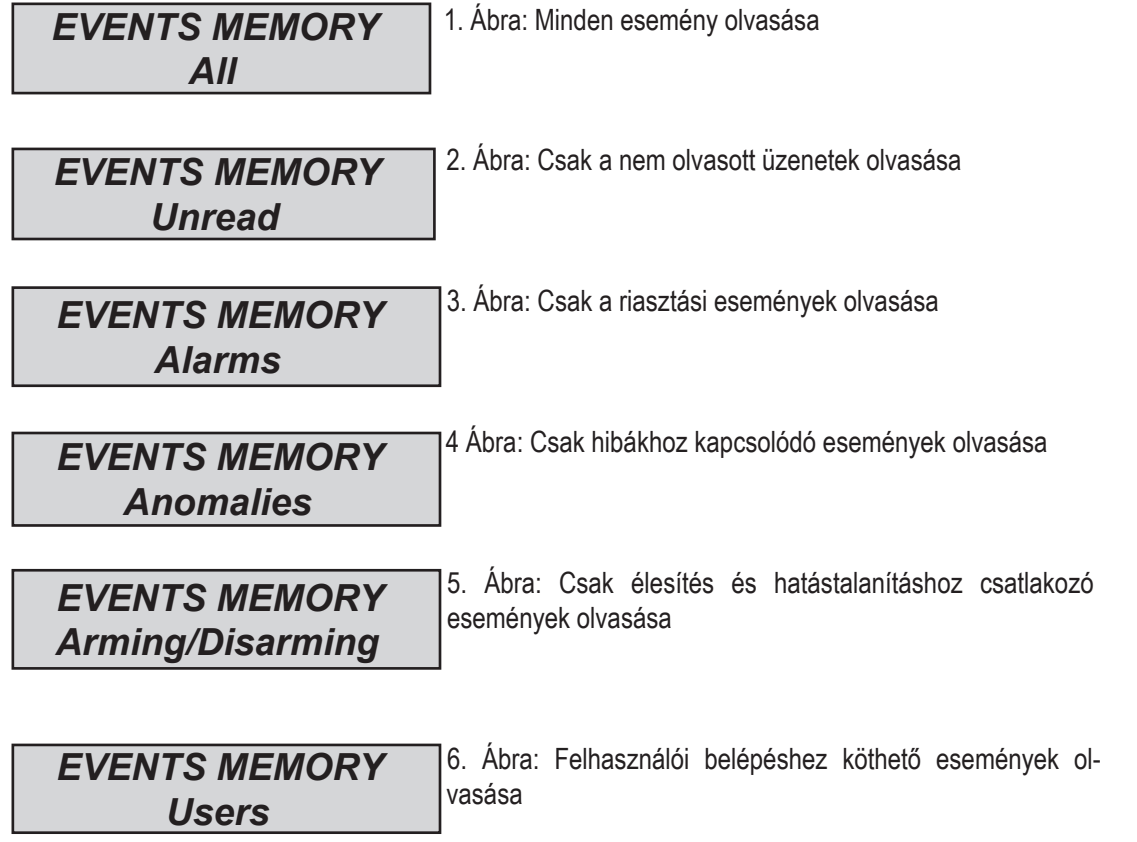

#### RENDSZER INFO

Központ gyorselérési menüvel rendelkezik, melyen keresztül elérhetőek az alapinformációk. Hatástalanított rendszerben az X gomb megnyomásával tudja megnézni az információkat:

- gyors esemény log
- PSTN státusz
- GSM státusz
- Akkumulátor státusz
- Tápegység státusz
- Internet státusz
- Felhő/Cloud csatlakozási státusz
- Firmware verzió
- Hardware státusz

## TELEPÍTŐI HOZZÁFÉRÉS ENGEDÉLYEZÉS

Az EN szabványok szabályai megkövetelik, hogy a 3. felhasználói szintnek engedélyeznie kell a 2. szintű felhasználói engedélyt a programozási menü panelbe való belépéshez. Ebben a menüpontban tudja engedélye z n i, hogy a telepítő belépjen a technikai menürendszerben. Ha p a-raméter 1-r e van állítva, a telepítő be tud lépni. Adja meg a személyes kódját, és a lefelé nyíllal menjen el az ENGED. TELEPITO BELEPES menüpontban. Nyomjon ENTER-t, adja meg az 1 paramétert. (0= nem engedélyez)

## TÁVOLI HOZZÁFÉRÉS ENGEDÉLYEZÉS

Szoftveres programozáshoz engedélyezni kell a rendszerben.

2 fajta programozás lehetséges:

1 = helyi programozás kábelem keresztül

2 = távoli programozás a felhő szolgáltatással

Adja mega a személyes kódját (2 szintű) és a lefelé nyíllal menjen le a ENGED. TELEPITO BELÉPÉS majd nyomjon ENTER-t: 0 = SZOFTVERES PROGRAMOZÁS TILTVA (CSAK BILLENTYŰZET)

1 = HELYI PROGRAMOZÁS SZOFTVERREL

2 = TÁVOLI PROGRAMOZÁS FELHŐ SZOLGÁLTATÁSSAL (ha ez a menüpont van engedélyezve az Applikáció nem működik)

ENABLE TELEMANAGEMENT

| TELEMANAGEME | NT |  |
|--------------|----|--|
| Enabled      | 1  |  |

## KÓD MEGVÁLTOZTATÁSA MENÜ

Minden felhasználó (2 szintű) megtudja változtatni a saját kódját.

Adja meg kódját (2 szint) és a lefelé nyíllal válassza kli a SZEMÉLYES KÓD BEALLITAS, nyomjon ENTER-t. Az új kód hosszának meg kell egyeznie az előző hosszával, hibás bevitel esetén a rendszer nem menti az új kódot.

Megjegyzés: MASTER hozzáféréssel lehetőség van az összes felhasználói kód (2 szint) megváltoztatására

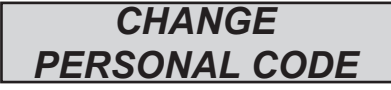

| CODE   | llear Nr I | <u>01</u> |
|--------|------------|-----------|
| CODL.  | USEI INI U | <i>,</i>  |
| 444444 |            |           |
| 111111 |            |           |

## DÁTUM/IDŐ MENU

Ebben a menüpontban állítható be a panel órája. Lépjen be a menübe, majd nyomjon ENTER-t a változtatáshoz. Nyomjon EN-TER-t a hét napjainak megadásához (1 Hétf, 2 Kedd...0 Vasárnap) Nyomjon Jobb nyilat a nap/hónap/év/óra/perc megadásához. **Jóváhagyás ENTER-rel.** 

## KIMENETEK AKTIVÁLÁSA MENÜ

A központ rendelkezik egy vizuális menüpanellel, mellyel gyors módban aktiválhatóak kimenetek, melyek felhasználóhoz vannak rendelve. A menübe történő belépést követően nyomja meg az ENTER gombot és , menjen a kiválasztott kimenethez. Használja a vertikális nyilakat az aktiváláshoz ill. a deaktiváláshoz.

Az oldalsó ábra mutatja a kimenetek aktiválási képernyőt. (csak az aktiválható kimeneteket mutatja) 0=deaktivált és 1=aktivált. Minden ponttal jelölt kimene t nem aktiválható, miután más funkcióra vannak programozva. A menübe való belépését követően használja a vízszintes nyilakat a kimenet kiválasztásához és a függőleges nyilakat az aktiválás/deaktiváláshoz. (fel nyíl=aktivál, le nyíl=deaktivál)

| ACTIVATE<br>OUTPUTS        |
|----------------------------|
| [05] name output 05<br>0 0 |
| [05] name output 05<br>0 1 |

## GYORSELÉRÉS

A központban elérhetőek gyorselérésű gombok (SHORTCUT) melyek jelzéseket és kimeneteket aktiválnak. Pánik gyorselérés: a központ 2 különböztet meg, néma a G2 és G3, egyidejű megnyomása legalább 2 mp-ig, hangos a G1 és G4.

**Kimenetek aktiválása:** Lehetőség van a programozott kimenetek billentyűzet gombjához való rendelésre. Tartsuk lenyomva a kívánt gombot néhány másodpercig és a kimenet státuszt vált és a kezelő ki is írja. (1gomb=1 kimenet)

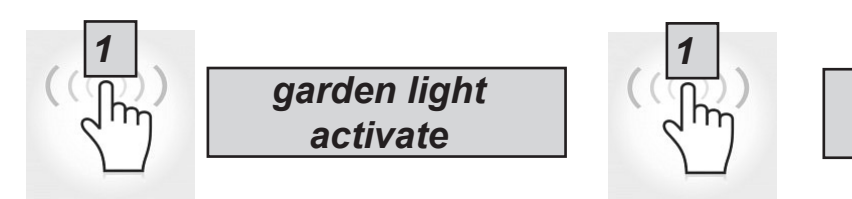

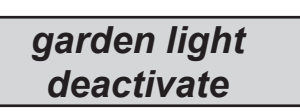

## IDŐZÍTŐ MENÜ

A panelnek van egy rendszeridőzítője, élesítéshez és hatástalanításhoz, engedélyezéshez és letiltáshoz, a felhasználók engedélyezéséhez és letiltásához.

Autóélesítést megelőzően 1 plusz percet ad, majd megkezdi a kilépési idő indítását.

Autóélesítés alatt lehetőség van az élesítés megszakítására felhasználói kód (2sz) megadásával.

Lehetőség van automatikus időzítések többszöri megadására:

- Például:
- első kísérlet élesítésre 8:00
- második kísérlet élesítésre 9:00
- harmadik kísérlet élesítésre 10:0

Amennyiben az automatikus élesítést megszakítja a felhasználó a rendszer 1 óra múlva ismét megpróbálja majd 1 óra múlva ismét ha sikertelen.

Az automatikus módban a rendszer csak abban az esetben élesít a minden kondíciót rendeben talál:

- Minden zóna készen
- Nincsen hiba a rendszerben

Amennyiben valamelyik zóna nyitva van vagy hiba van az élesítéskor a rendszer meghiúsult élesítésről üzenetet küld. Automatikus élesítésnél nem lehet zónákat kitiltani.

A felhasználó minden nemű automatizmust le tud állítani:

- Adja meg a kódját 2
- lefelé nyíllal menjen az IDÖZÍTŐ menübe
- nyomjon ENTER-t és változtassa meg az értéket: (0 = időzítő tiltva, 1 = időzítő engedélyezve)

Ha az érték 0 ra van állítva minden időzítő le van tiltva.

## PROXY KULCSOK PROGRAMOZÁSA ÉS TILTÁSA

A Kulcsok programozását csak ENGEDÉLYEZETT felhasználó végezheti. Ez a felhasználó minden felhasználóhoz rendelhet kulcsot. Válassza ki a Kulcsok Programozása menüt, és lépjen be az ENTER megnyomásával. Válassza ki a kívánt felhasználót a vízszintes nyíl használatával és az ENTER megnyomásával indíthatja a felismerés funkciót, 15" -en belül kell felismertetni a Proxy kulcsot az olvasóval, ezalatt az idő alatt az olvasón a LED villog. Az olvasás sikeres elvégzésekor a LED kialszik

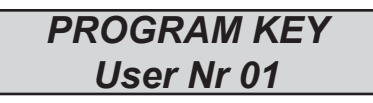

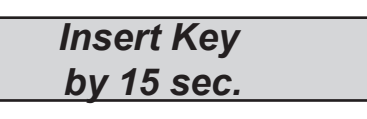

A törlés azonos módon történik , mint a felismertetés. A törölni kívánt felhasználó kiválasztása után nyomjon ENTER-t a törlés megerősítéséhez.

## EGYENLEG FELÜGYELET

Ebben a menüpontban lehetőség van hitelkeret beállítására az SMS küldéshez. A menüpontban "Tel szolgáltató" és "SMS szolgáltató" menüpontban tudjuk a szolgáltatói adatokat megadni. A SIM korrekt aktuális egyenlegéhez fontos a pontos kulcsszó megadása. A kulcsszó az a szó, mely közvetlenül az egyenleg előtt található a szolgáltatója által küldött SMS-ben. Az egyenleg minden alkalommal lekérdezésre kerül mikor vagy CMS hívás vagy SMS küldés valósul meg. A szolgáltatótol kapott SMS - ben közölt egyenleg jelenik meg a kijelzőn.

## HÁLOZAT MENÜ

#### FELHŐ ACCOUNT

Ebben a menüpontban a felhőben történő regisztrálás végezhető el. (APP-nak)

Felhasználónév: A felhasználó neve, ugyan ezt a nevet kell megadni a mobil APP-nál is.

Jelszó: jelszó, ugyanezt a jelszót kell megadni a mobil APP-nál is.

UID CODE: ez a legfontosabb kód, mivel ez azonosítja magát a panelt. Ezt kell beírni az APP-ba pontosan figyelve a karakterekre. Megjegyzés: Lehetséges azonos felhasználónevet és jelszót használni több központnál is azonos app-on belül. (OTTHON, NYARALÓ stb.)

felhő engedélyezés: A felhőszolgáltatásnak engedélyezve kell lennie ahhoz, hogy rendelkezzen APP-val és valós időben nyomja meg, a felhő pedig távprogramozásra is használható.

rendszer név: a központ neve,1 aplikációban több központ is lehet különböző nevekkel.

## TESZT MENÜ

A központ rendelkezik egy lehetőséggel, amellyel ellenőrizhető, hogy a rendszer rendeltetés szerűen működik A következő tesztek elérhetőek: - sziréna - bemenetek - kimenetek - hanghívások – Távf. hívás – stb.

Az ábrán a szirénateszt képernyő látható. ENTER gombbal aktiválható ill. kikapc-solható a sziréna teszt.

| TEST           |
|----------------|
| Siren          |
| SIREN TEST     |
| Activate ??    |
| SIREN TEST     |
| Disactivate ?? |
|                |

**ZONES TEST** 

V-stop

Tot:34

A bemenetek tesztelése visszafelé történik. Az ábrán látható, hogy 34-es zóna vár tesztelésre. A teszt elvégzése után (aktiváljuk az érzékelőket) nyomjon ENTER-t, ha valamelyik érzékelő nem működik, a rendszer megmutatja a hibás zónát.

A kimenetek tesztelésénél a kiválasztott kimenet 5 másodpercig aktív lesz. Az ábra a teszt képet mutatja. Az ENTER gombbal tudja aktiválni a kimenetet.

| TEST O    | UTPUTS    |
|-----------|-----------|
| Tot:17    | V-start   |
| 01-outp   | out one   |
| Activ     | ate??     |
| 01-outpu  | it one    |
| Activated | d (4.3.2) |

A CMS teszt, a hívást az 1 számra fog történi és egy LIFE TEST et fog kommunikálni. A hívás ENTER megnyomásával indul el.

Az esemény mindig life test. (event no. 602).

lehetőség van minden csatorna tesztelésére, visszajelzéssel.

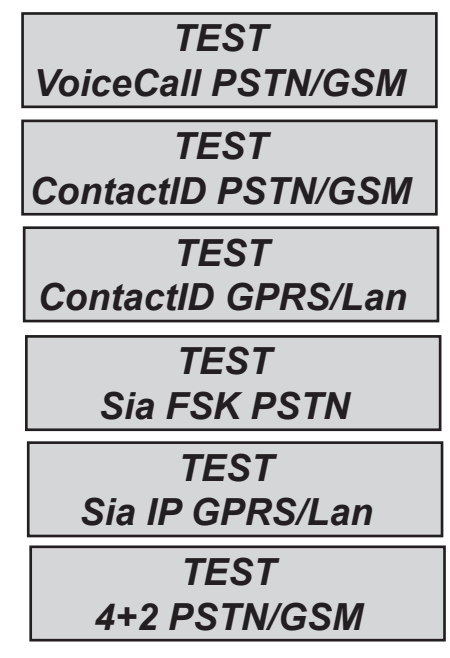

## SMS MANAGEMENT

#### KÖZPONT ÉLESÍTÉSE/HATÁSTALANÍTÁSA SMS-EL

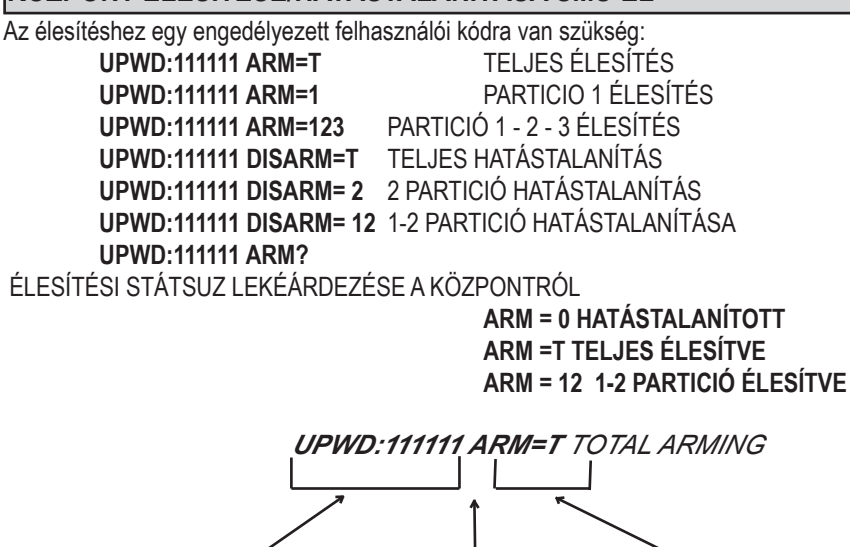

#### SMS PARANCSOK

Szóközök nélkül

Ez a teljes listája az összes rendszer programozási/lekérdezési parancsoknak

Egy szóköz

| RENDSZER FELOLD PARANCS (telefonszámok módosításának engedélyezése) (LOCK=1 engedélyezés) |
|-------------------------------------------------------------------------------------------|
| TELEPÍTŐI HOZZÁFÉRÉS ENGEDÉLYEZÉS (TPWD:000000 CODE)                                      |
| FELH. KÓD ELFOGADÁS ( <b>UPWD:111111</b> CODE))                                           |
| ÉLESÍTÉS PARANCS (T=total 1=partial 1 etc.)                                               |
| HATÁSTALANÍTÁS PARANCS (                                                                  |
| KIMENET KIVÁLASZTÁS PARANCS                                                               |
| BEMENET KIVÁLASZTÁS PARANCS                                                               |
| TELEFON KIVÁLASZTÁS PARANCS                                                               |
| FELHASZNÁLÁS FELH./TELEPÍTŐI KÓDHOZ                                                       |
| PARANCS PARAMÉTER HOZZÁRENDELÉSHEZ                                                        |
| INFO KÉRÉS PARANCS                                                                        |
|                                                                                           |

Szóközök nélkül

#### HOGYAN KÉSZÍTSEN LEKÉRÉST VAGY PROGRAMOZÁST SMS-BEN

Egy parancs elküldéséhez néhány egyszerű szabályt kell alkalmazni: Például, hogy egy telepítő telefonszámot cserélhessen, először egy engedélyre van szüksége a rendszer tulajdonosától (rendszer kinyitás).

**UPWD:111111 LOCK=OFF** ez a parancs 20 percre kinyitja a rendszert. Ennek a parancsnak a rendszer tulajdonosától kell származnia (utolsó felhasználó). Most a telepítő megadhatja a következő parancsot:

Amint látszik, az üzenet két parancsból áll:

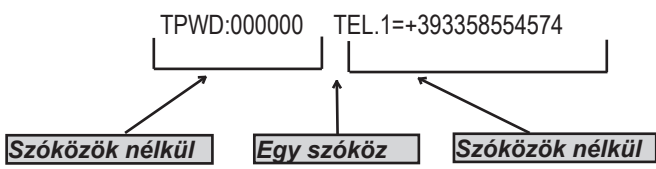

1 jelszó megadás (TPWD:000000 vagy UPWD:111111) Ehhez a parancshoz szükség van (:) (kettőspont) a kód megadásához. 2 Ez a parancsrész az üzenetben, ahol használni kell a(=) a hozzárendeléshez, a (?) használata az információ lekérése (néhány példa)

TEL.1=+393358554574 rendszer visszajelzéshez telefon beállítása TEL.1:OK

OUT.2= be kimenet 2 aktiválás visszajelzés OUT.:OK

OUT.4= ki kimenet 4 deaktiválás visszajelzés OUT.4:OK

IN.2? bemenet 2 státusz lekérdezés visszajelzés a központtóIIN.2=OP (ha nyitva) IN.2=CL (ha nyugalomban van)

## AMC AMANAGER APP

AMC MANAGER applikációval a felhasználó telefonjáról tudja kezelni a következő funkciókat:

- élesít és hatástalanít minden partíciót
- minden zóna tiltása
- KI- és BE kapcsolható minden kimenet
- rendszerfelügyelet
  - akkumulátor státusz
  - tápegység
  - Tamper vonalak
  - gsm térerő
  - PSTN vonal státusz
  - csatolt eszközök státusza
  - csatlakozó kábelek
  - vezetéknélküli hibák
- eseménytár

#### APPLIKÁCIÓ REGISZTRÁCIÓ

Letöltés után az APP-ot regisztrálni kell.

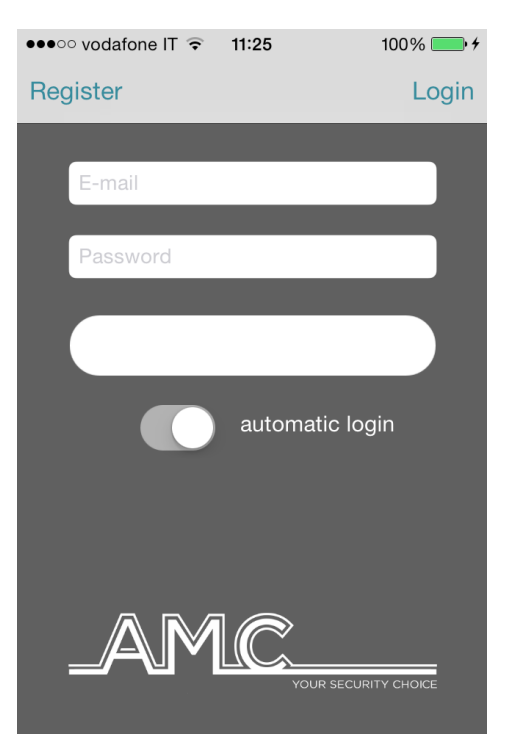

Töltsön ki minden mezőt:

EMAIL: e-mail, melyet fogadni tud a mobiltelefonján

Password: adjon meg egy jelszót a regisztrációhoz

Regisztráció elküldését követően fog kapni egy e -mailt, amelyet a telefonján kell megnyitni..

A Felhőszolgáltató emailjében a következő található:

- 1 kód található melynek beírásával a az applikáció regisztrálható vagy

- 1 CONFIRM GOMB melyet megnyomva aktiválhatja az applikációt a kód beírása nélkül. (fontos: a gombot az applikációt használó eszközön kell megnyomni)

Fontos: ha nem kapja meg az emailt kérjük ellenőrizze a "levélszemét" mappát.

Fontos ANDROID rendszeren: Mikor megnyomja a CONFIRM gombot az applikációnak meg kell nyílnia, ha ez nem történik meg , menjen a alkalmazások kezelése menübe , és törölje a az alapbeállításokat.

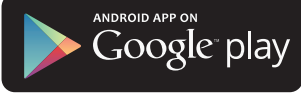

#### KÖZPONT/PANEL HOZZÁADÁSA

Ebben a szekcióban adhatóak meg a központok az Applikációba.

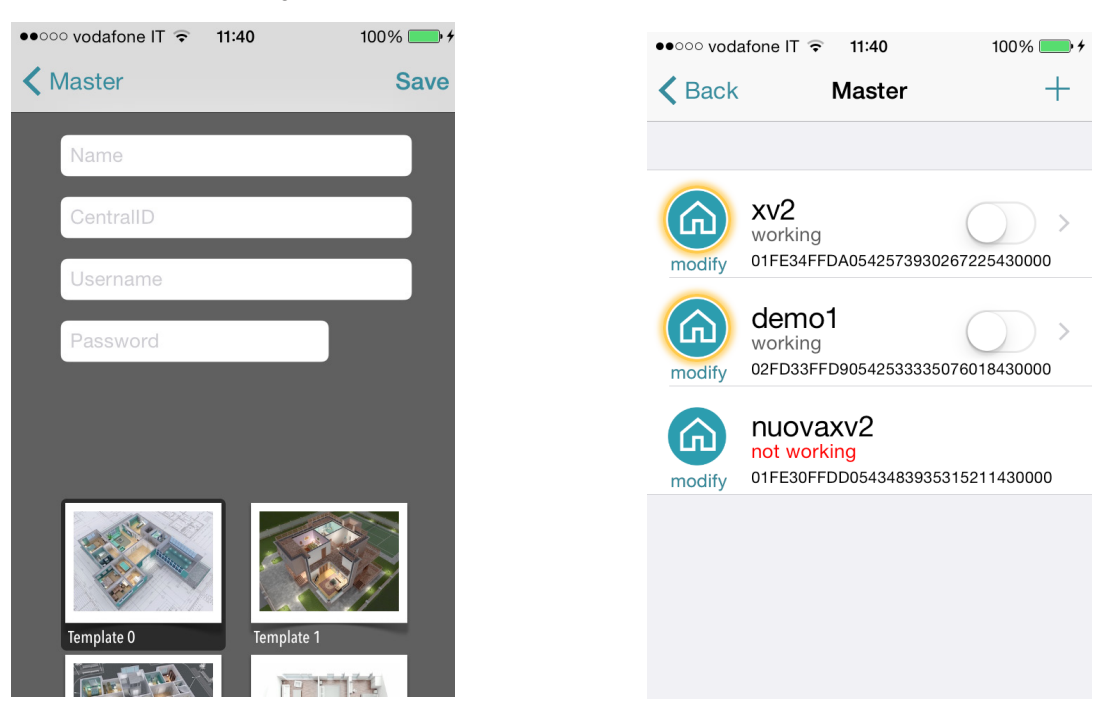

Név: a telepítés helyszíne vagy neve.

ID: ez a központ UID CODE-ja melyet a ACCOUNT TCP IP menüben talál.

USERNAME és PASSWORDS: ugyanannak kell lennie, mint amit beállított az ACCOUNT menüben a panelen.

Lehetőség van egy template használatára vag y készíthet képet vagy használhat egy meglevő képet a térkép funkcióhoz. Ezek után lehetőség van a panel használatára ( az applikációban 3 kezelése lehetséges).

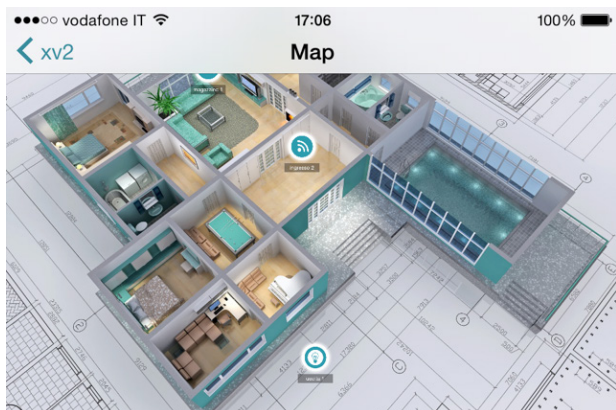

 A térkép a telefon elforgatását követően látható (vízszintes állapotban). Lehetőség van az aktuális helyen látni a zónákat illetve a kimeneteket.
 Az applikáció mutatja, ha a zóna : Kész: zöld karika Nyitott: narancs karika Riasztás: piros karika Lehetőség van a kimenetek ellenőrzésre és működtetésére.

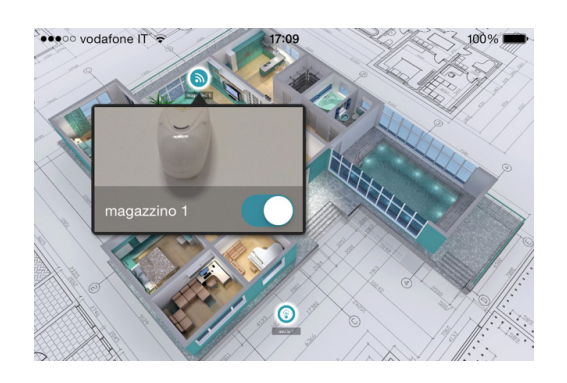

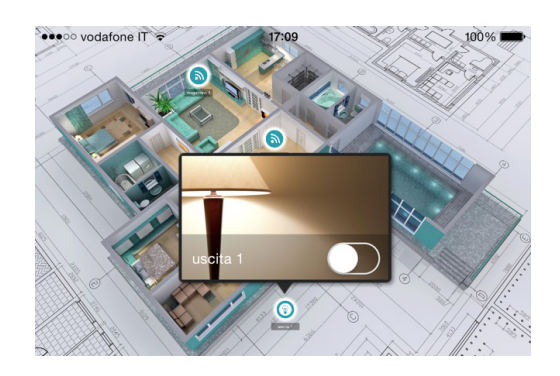

## HIBÁK ÉS STÁTUSZ INFO

| ●●●○ vodafone IT ᅙ 17:25                                           | 100% 🛋 Itt lä  | átható a központ státusza:                                                                                                    |                     |                                                                                                    |                                                                                                    |
|--------------------------------------------------------------------|----------------|----------------------------------------------------------------------------------------------------|---------------------|----------------------------------------------------------------------------------------------------|----------------------------------------------------------------------------------------------------|
| Kaster xv2                                                         | trouble - a    | kkumulátor                                                                                                    |                     |                                                                                                    |                                                                                                    |
| Segnale GSM                                                        | tá             | ipegység<br>imperek                                                                                                    |                     |                                                                                                    |                                                                                                    |
| Livello Batteria —                                                 | > - g:         | sm jel                                                                                                    |                     |                                                                                                    |                                                                                                    |
| OPower                                                             | - P<br>> - ki  | egészítő eszközök státusza                                                                                                    |                     |                                                                                                    |                                                                                                    |
| Linea Telefonica                                                   | > - CS<br>- V6 | satlakozó kábelek<br>ezetéknélküli hibák                                                                                                    |                     |                                                                                                    |                                                                                                    |
| Manipolazione Centrale                                             | 9              |                                                                                                    |                     |                                                                                                    |                                                                                                    |
| Manipolazione Linea                                                |                |                                                                                                    |                     |                                                                                                    |                                                                                                    |
| Periferiche                                                        | >              |                                                                                                    |                     |                                                                                                    |                                                                                                    |
| Onnessioni                                                         | >              |                                                                                                    |                     |                                                                                                    |                                                                                                    |
| •••••• vodatone IT* © 17:25<br>Cartella<br>ItestFlight AMC Manager | 100%           | Master Xv2<br>Master Xv2<br>Master Master | 100% <b>trouble</b> | <ul> <li>•••••• vodafone IT • 17:25</li> <li>Master xv2</li> <li>Allarme ingresso 1 7<br/>Thu, 19 Mar 2015 15:4</li> <li>Tacitazione Sirena<br/>Thu, 19 Mar 2015 15:4</li> <li>Attivazione Sirena<br/>Thu, 19 Mar 2015 15:4</li> <li>Allarme ingresso 1 7<br/>Thu, 19 Mar 2015 15:4</li> <li>Tacitazione Sirena<br/>Thu, 19 Mar 2015 15:4</li> <li>Allarme ingresso 1 8</li> </ul> | 100%       →         trouble       *         8:47 +0       >         8:41 +0       >         8:31 +0       >         8:31 +0       >         8:31 +0       >         8:31 +0       >         8:31 +0       > |

Riasztás esetén lehetőség van PUSH-UP jelzések fogadásár a , illetve megtekinthetőek a panelen történt események

parziale\_2

Attivazione Sirena Thu, 19 Mar 2015 15:48:08 +0...

0

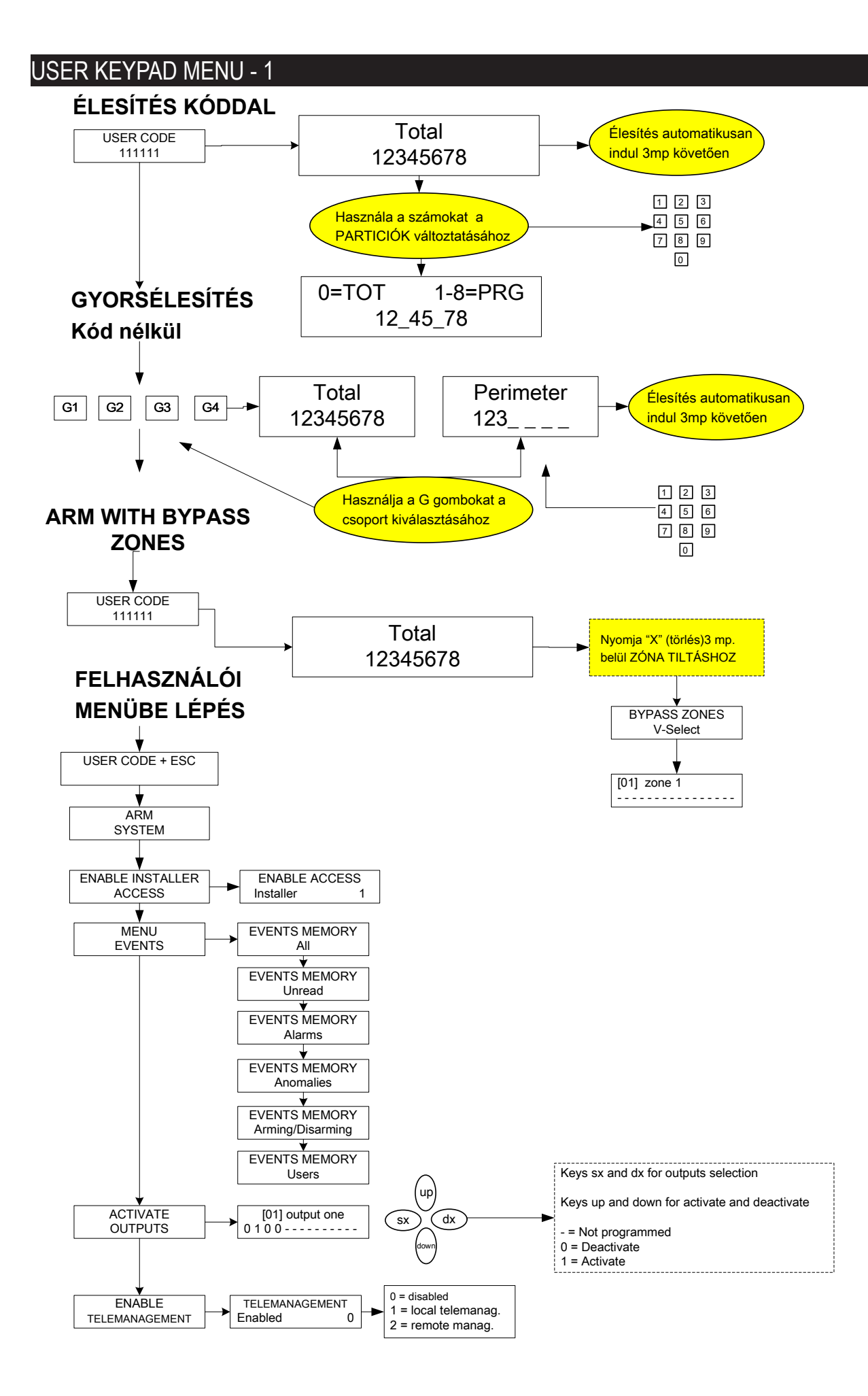

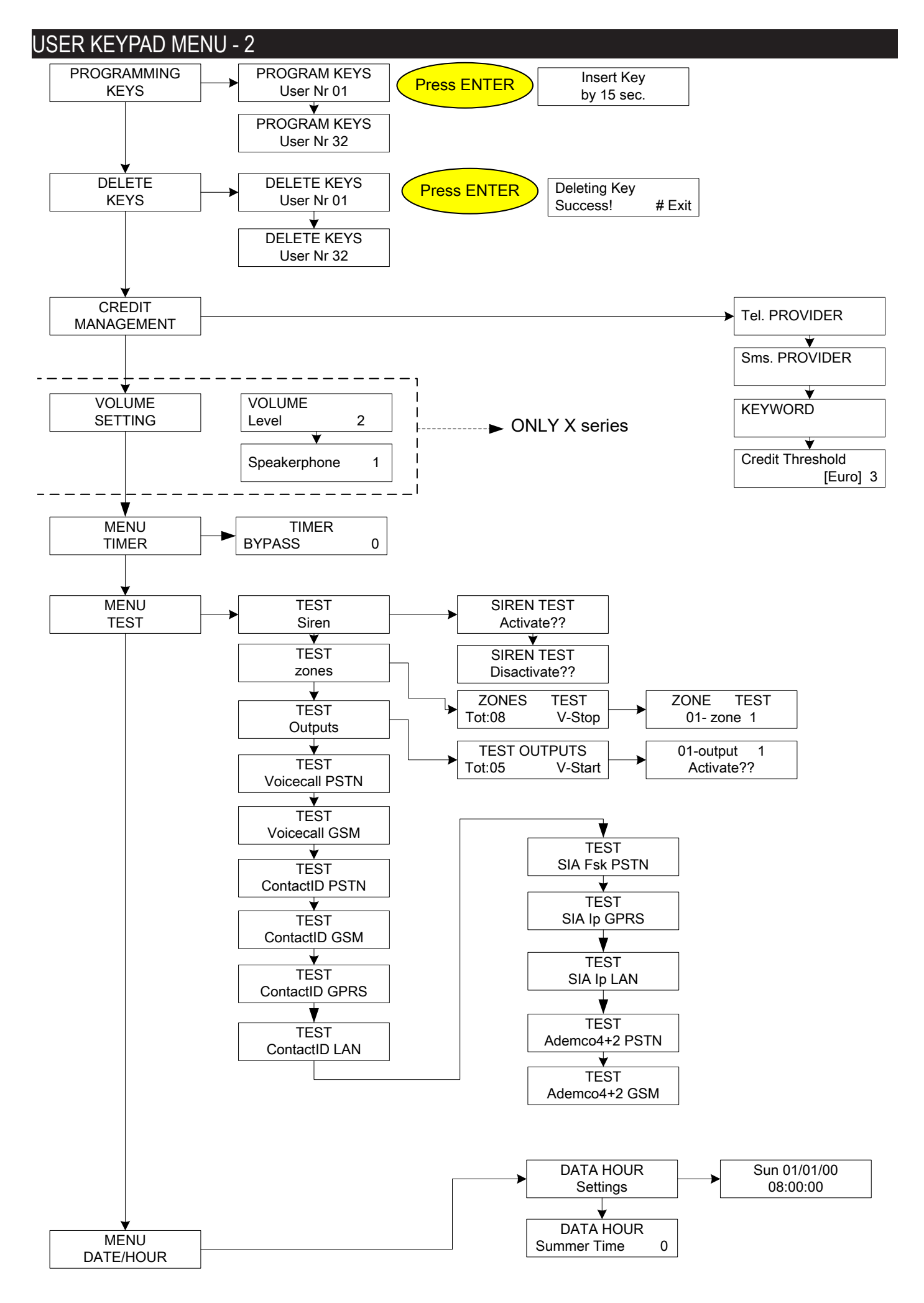

# TARTALOM

| FONTOS INFORMÁCIÓ                                                     | 2  |
|-----------------------------------------------------------------------|----|
| GARANCIA                                                              | 2  |
| MEGFELELŐSSÉGE                                                        | 2  |
| SZABVÁNYOK:EN 50136-1 + EN 50136-2 ( GSM AND PSTN ALARM TRANSMISSION) | 2  |
| GYÁRTÓ                                                                | 3  |
| MŰANYAG ÉS FÉMDOBOZOK TARTALMA                                        | 3  |
| BEVEZETÉS                                                             | 4  |
| RIASZTÁSI KOMMUNIKÁCIÓ                                                | 4  |
| ÁTJELZŐ ESZKÖZÖK LEÍRÁSA ÉS BEÁLLÍTÁSA                                | 4  |
| HOZZÁFÉRÉSI SZINTEK                                                   | 4  |
| ESEMÉNYTÁR                                                            | 4  |
| RENDSZERVEZÉRLŐ ESZKÖZÖK                                              | 4  |
| FÉMDOBOZOS SPECIFIKÁCIÓ                                               | 7  |
| MŰANYAGDOBOZOS SPECIFIIKÁCIÓ                                          | 8  |
| RENDSZER HASZNÁLATA (FELHASZNÁLÓI SEGÉDLET)                           | 9  |
| ÉLESÍT/HATÁSTALANÍT PARTICIÓK                                         | 9  |
| ÉLESÍT/HATÁSTALANÍT CSOPORTOK                                         | 9  |
| ZÓNA TILTÁSA                                                          | 9  |
| JELZÉSEK (UTOLSÓ ESEMÉNYEK GYORS MEGTEKINTÉSE)                        | 10 |
|                                                                       | 10 |
| RENDSZER INFO                                                         | 10 |
| TELEPÍTŐI HOZZÁFÉRÉS ENGEDÉLYEZÉSE                                    | 11 |
| TÁVOLI HOZZÁFÉRÉS ENGEDÉLYEZÉSE                                       | 11 |
| KÓD MEGVÁLTOZTATÁSA MENÜ                                              | 11 |
| DÁTUM/IDŐ MENÜ                                                        | 11 |
| KIMENETEK AKTIVÁLÁSA MENÜ                                             | 11 |
| GYORSELÉRÉS                                                           | 11 |
| IDŐZÍTŐ MENÜ                                                          | 12 |
| PROXY KULCSOK PROGRAMOZÁSA ÉS TILTÁSA                                 | 12 |
| EGYENLEG FELÜGYELET                                                   | 12 |
| HÁLÓZAT MENÜ                                                          | 12 |
| FELHŐ ACCOUNT                                                         | 12 |
| TESZT MENÜ                                                            | 13 |
| SMS MANAGEMENT                                                        | 14 |
| KÖZPONT ÉLESÍT/HATÁSTALANÍT SMS -EL                                   | 14 |
| SMS PARANCSOK                                                         | 14 |
| SMS PARANCSOK PROGRAMOZÁSA                                            | 14 |
| AMC MANAGER APPLIKACIO                                                | 15 |
| APP. REGISZTRACIOJA                                                   | 15 |
| KOZPONT APPHOZ RENDELESE                                              | 16 |
| HIBAK ES STATUSZ INFOK                                                | 17 |
| FELH. BILLENTYUZET MENU - 1                                           | 18 |
| FELH. BILLENTYUZET MENU - 2                                           | 19 |